## Export control with Eastron Meter Solar for everybody

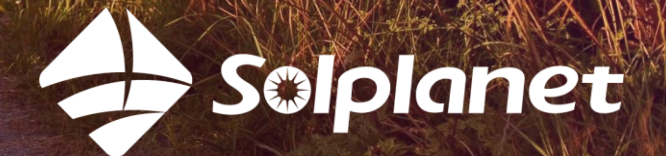

## System and Wiring Diagram

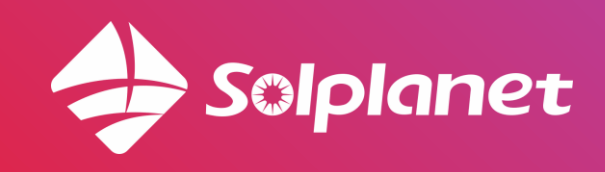

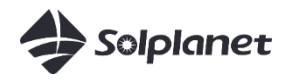

### Single inverter export control

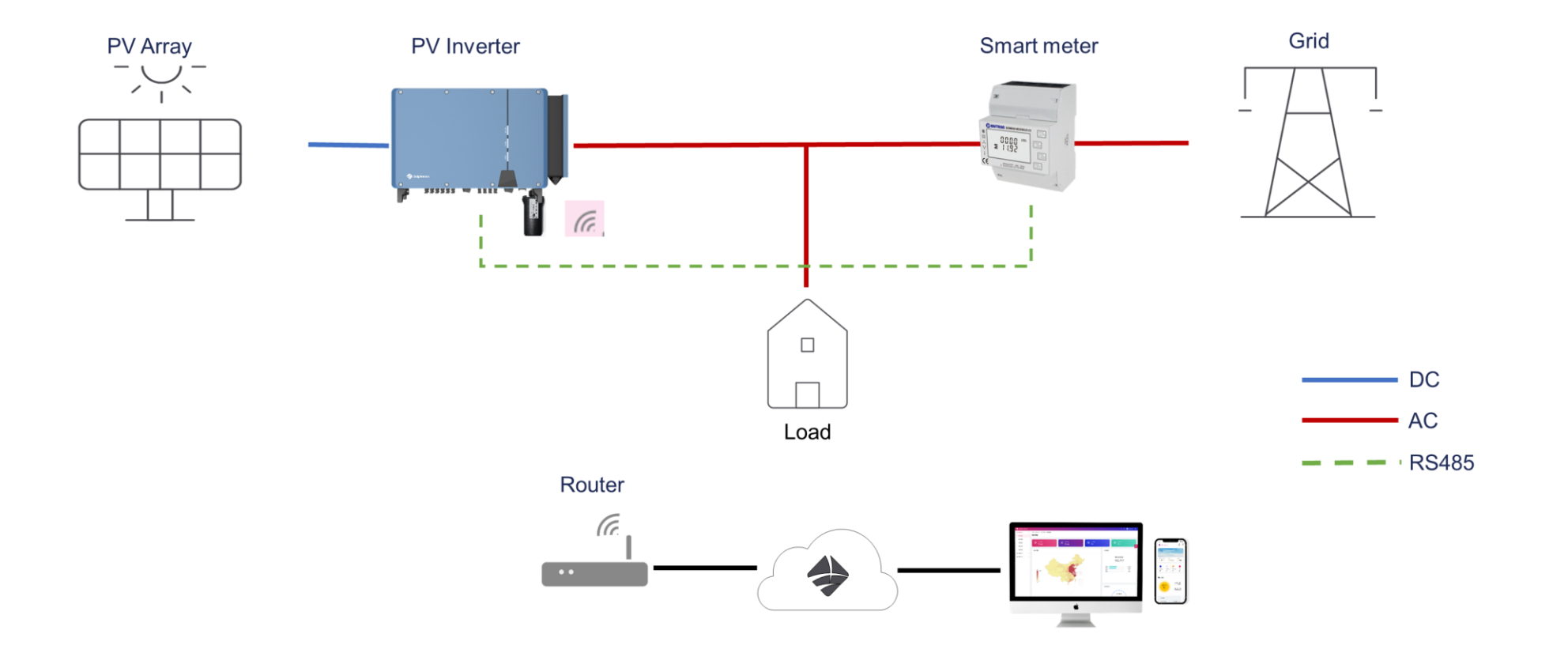

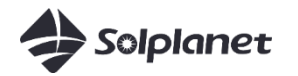

### Multi-inverter export control (<10pcs)

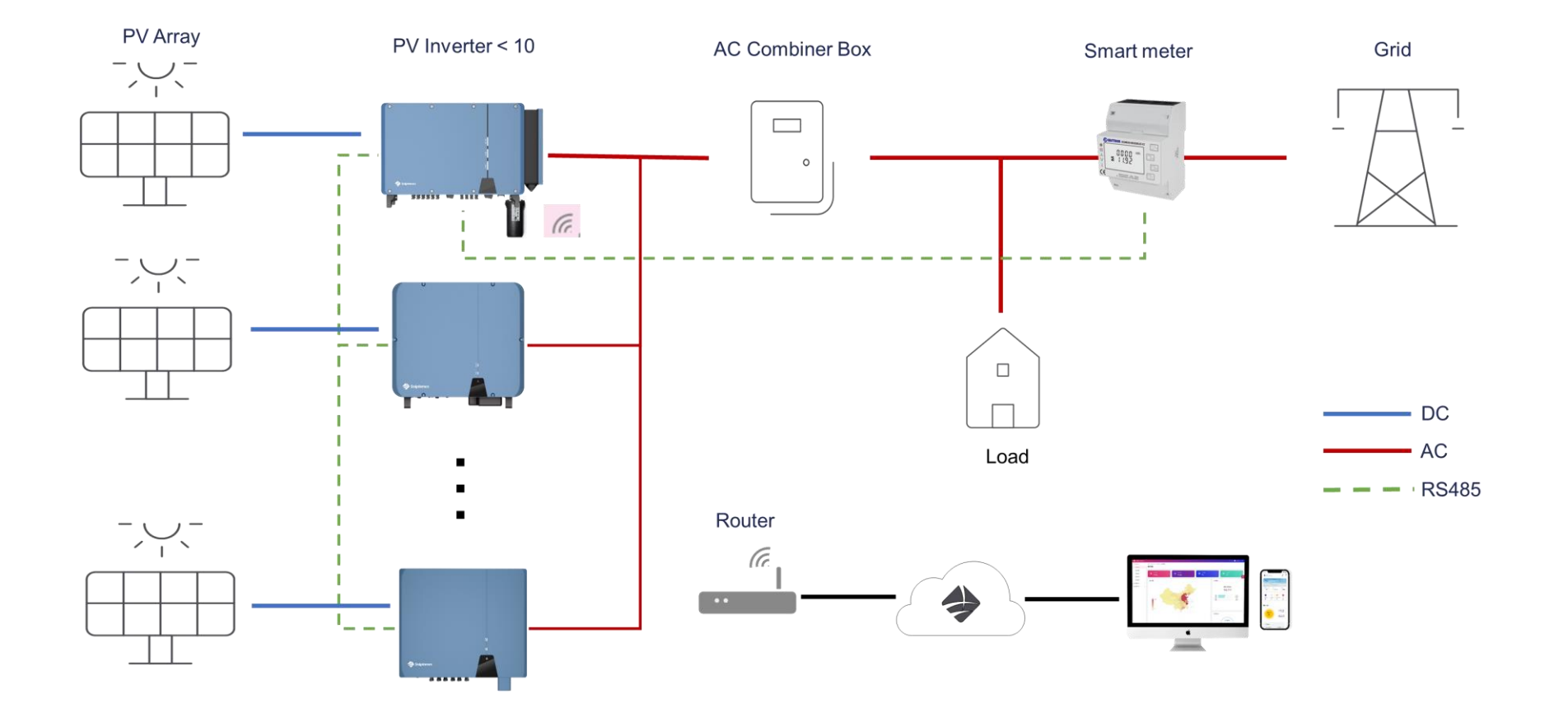

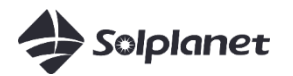

### Multi-inverter export control (>10pcs)

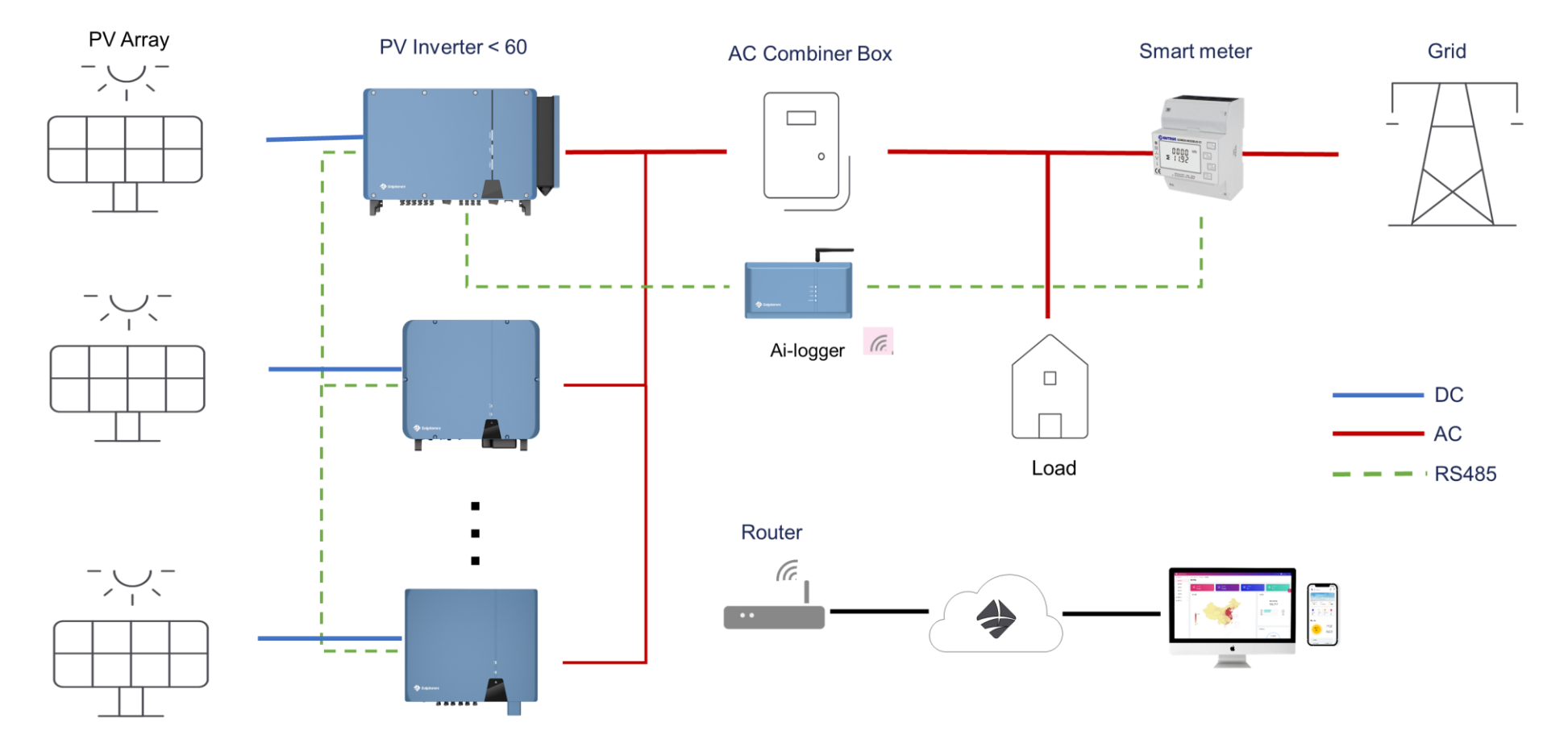

One Ai-logger can support up to 80 inverters

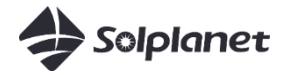

Meter Model:

Single phase: SDM230 / SDM120CT Three phases(Current <100A): SDM630 Three phases (current >100A): SDM630MCT

For 60hz grid, select non-MID smart meter

## Single Phase System

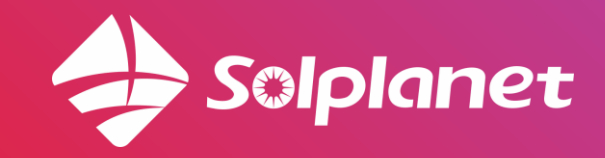

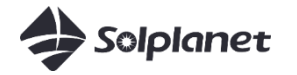

### Single phase inverter:

ASW 3-5K S ASW 3-6K S –G2 ASW 5-10K S-A ASW 3-6K H-S2

Single phase smart meter:

SDM230 SDM120CT + ESCT16(120A/40mA)

Meter data cable wiring varies based on inverter models

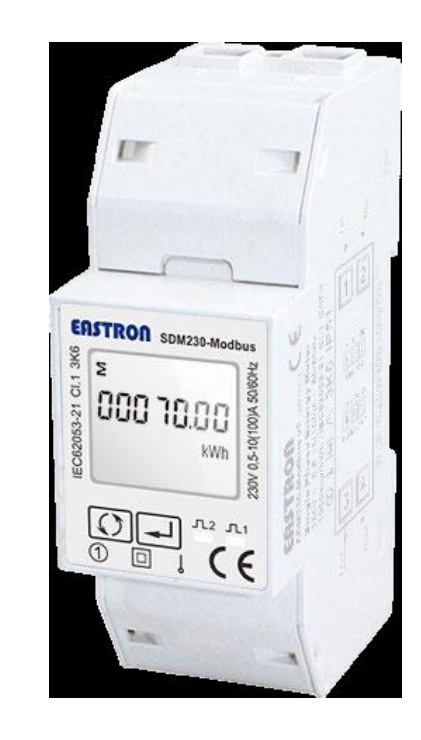

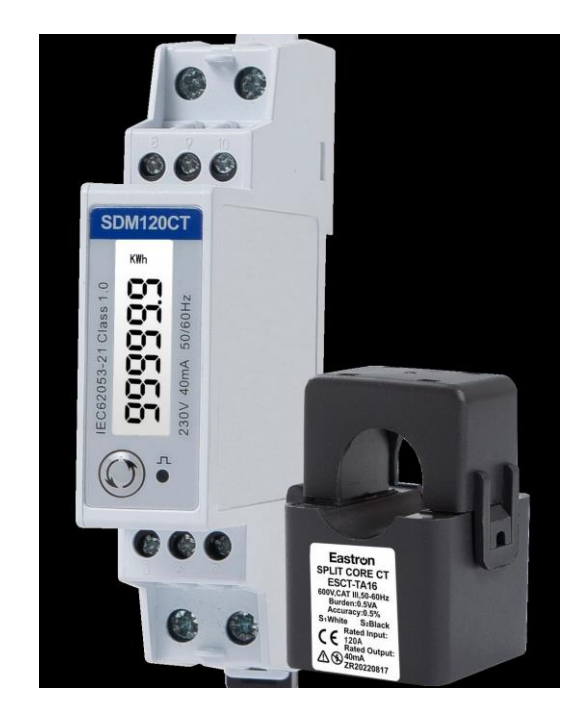

SDM230

SDM120CT+ESCT16

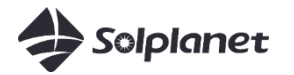

#### SDM230 Power cable

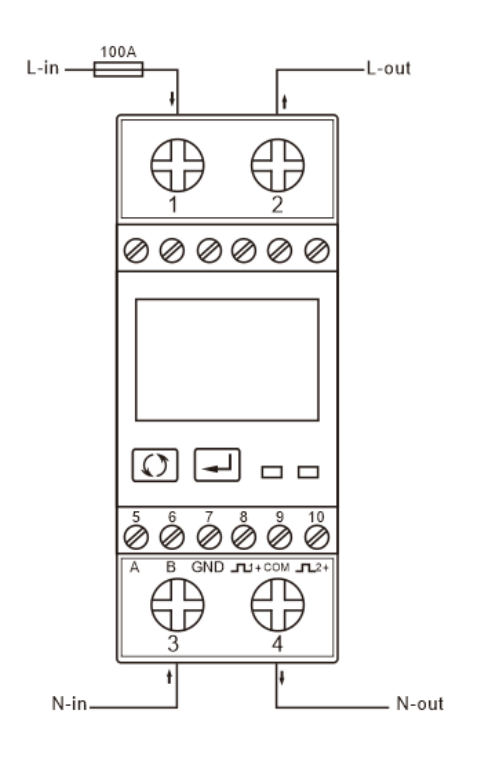

1&3: Connect to grid2&4: Connect to load

#### SDM120CT Power cable and CT

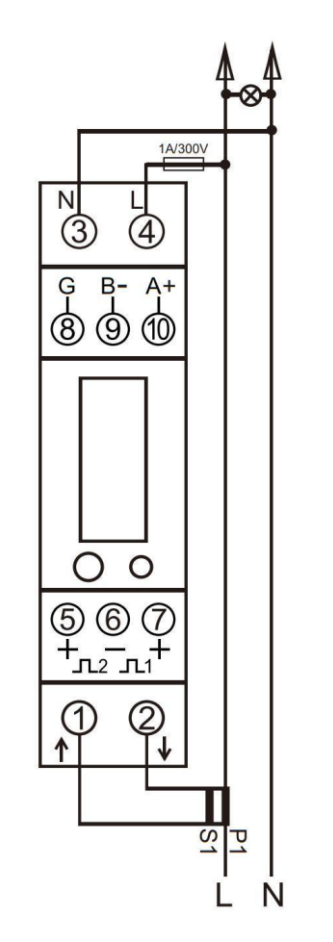

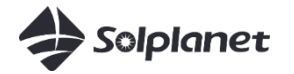

ASW 3-5K S

Meter port C Left: A Right: B

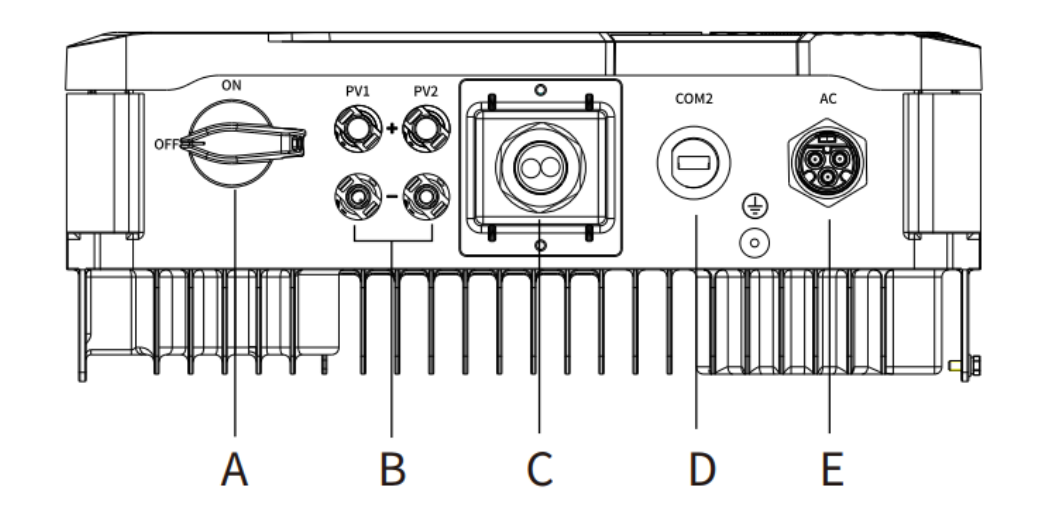

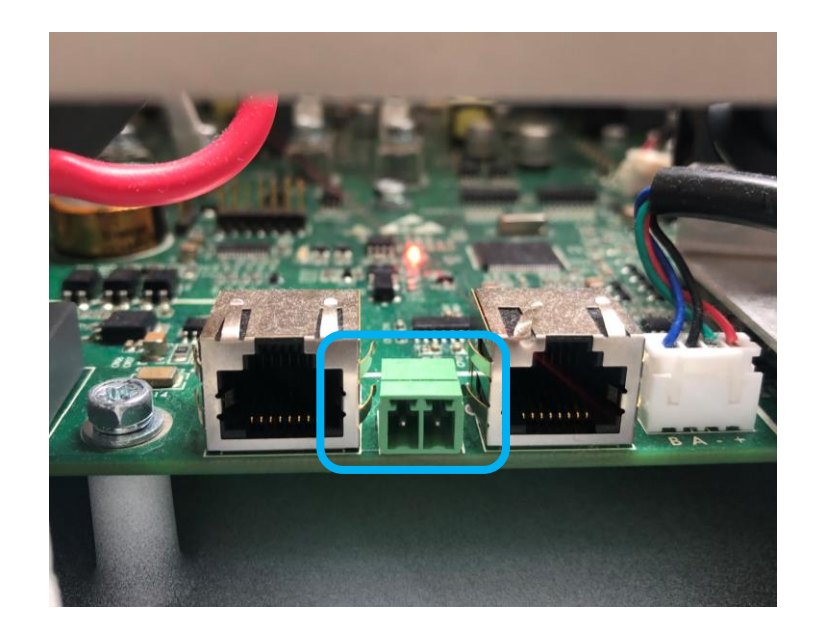

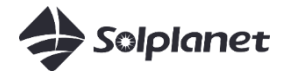

#### ASW 3-6K S-G2 / ASW 5-10K S-A

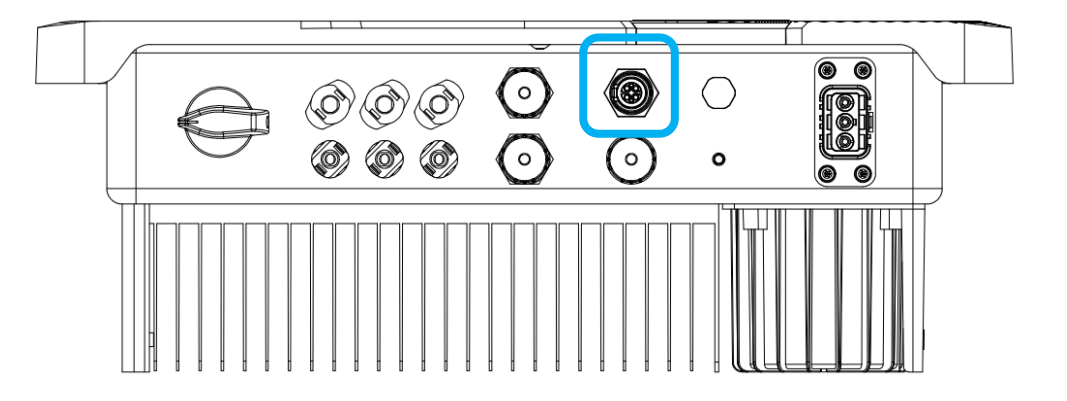

#### Inverter COM3 Pin2: A Pin1: B

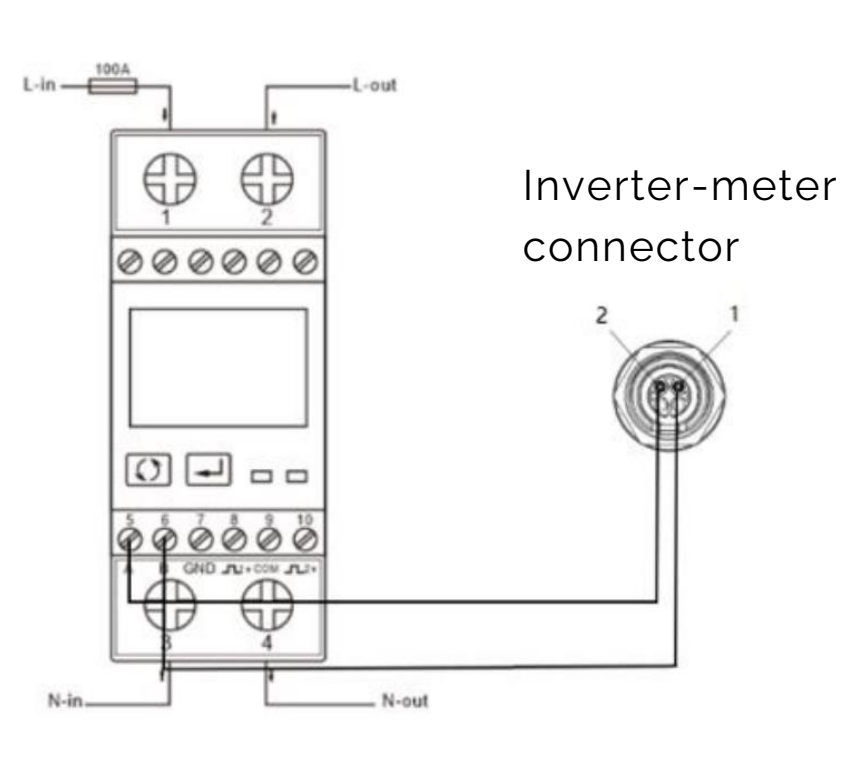

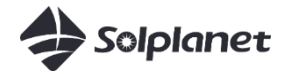

#### ASW 3-6K H-S2

#### Inverter meter port (B) Pin1: A Pin2: B

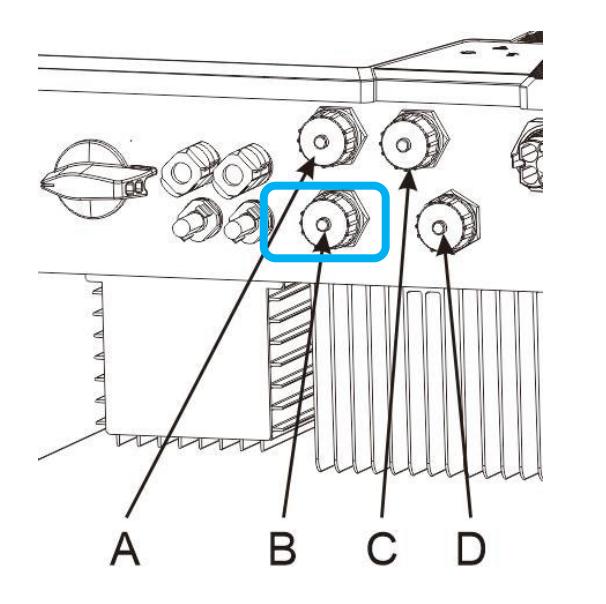

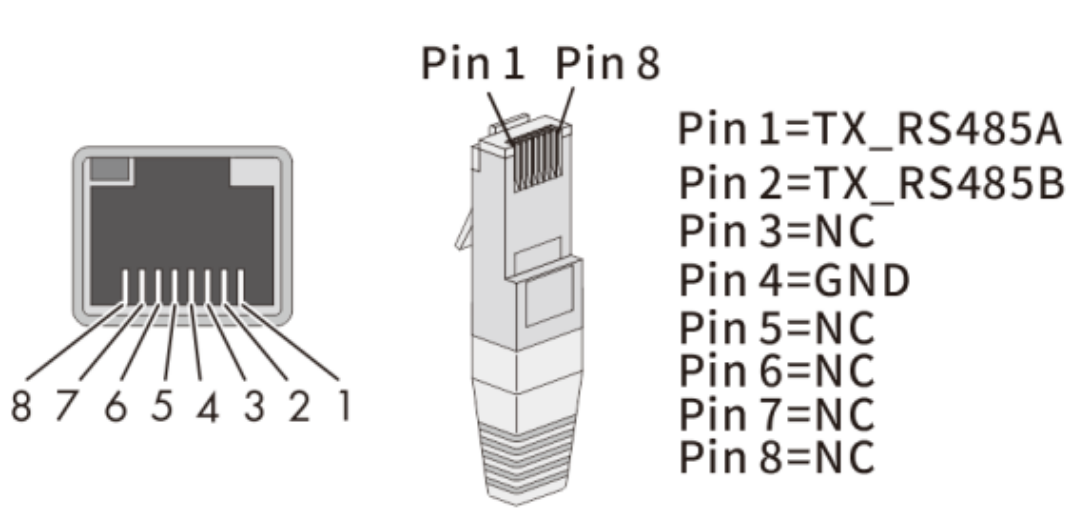

## Three Phase System

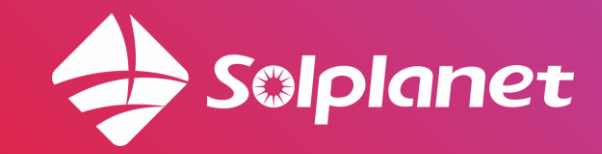

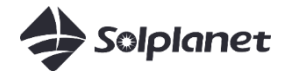

Three phase inverter:

ASW 3-20K LT-G2-A ASW 25-40K LT-G3 ASW 45-60K LT-G3 ASW 75-110K

Three phase smart meter:

CENTRON SDM630-MODBUSV2 CENTRON SDM630-MODBUSV2 CENTRON SDM64000 CENTRON SDM64000 CENTRON SDM64000 CENTRON SDM64000 CENTRON SDM6400 CENTRON SDM64000 CENTRON SDM6400 CENTRON SDM6400 CEN

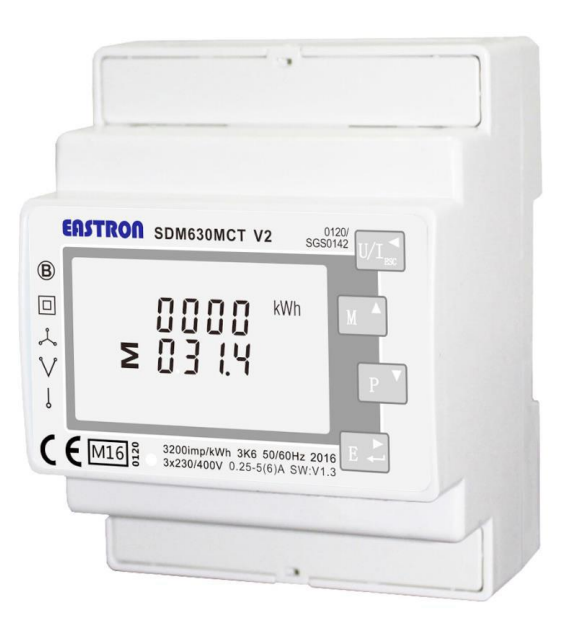

SDM630 SDM630MCT

SDM630

SDM630MCT

Meter data cable wiring varies based on inverter models

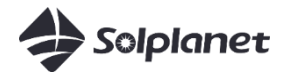

#### SDM630 power cable

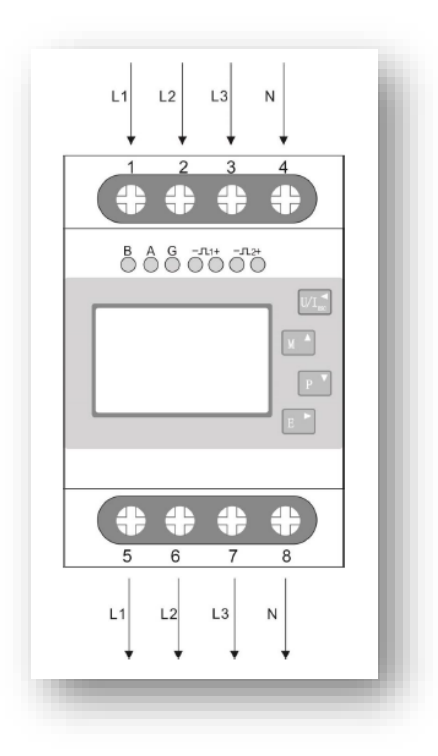

1234:connect to grid 5678:connect to inverter

#### SDM630MCT Power cable and CT

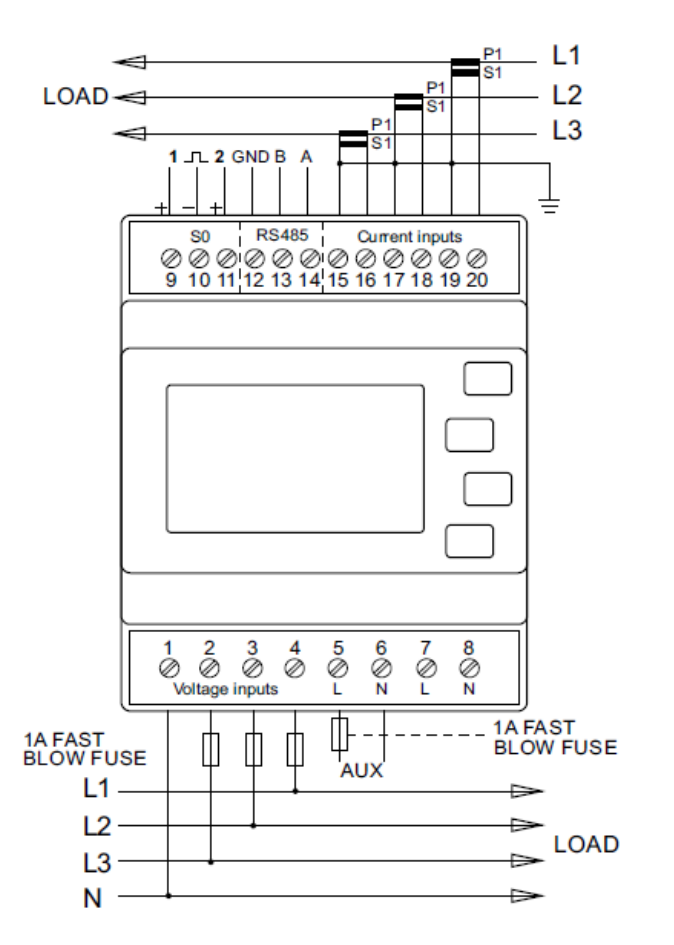

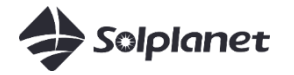

#### ASW 3-20K LT-G-A ASW 25-40K LT-G3

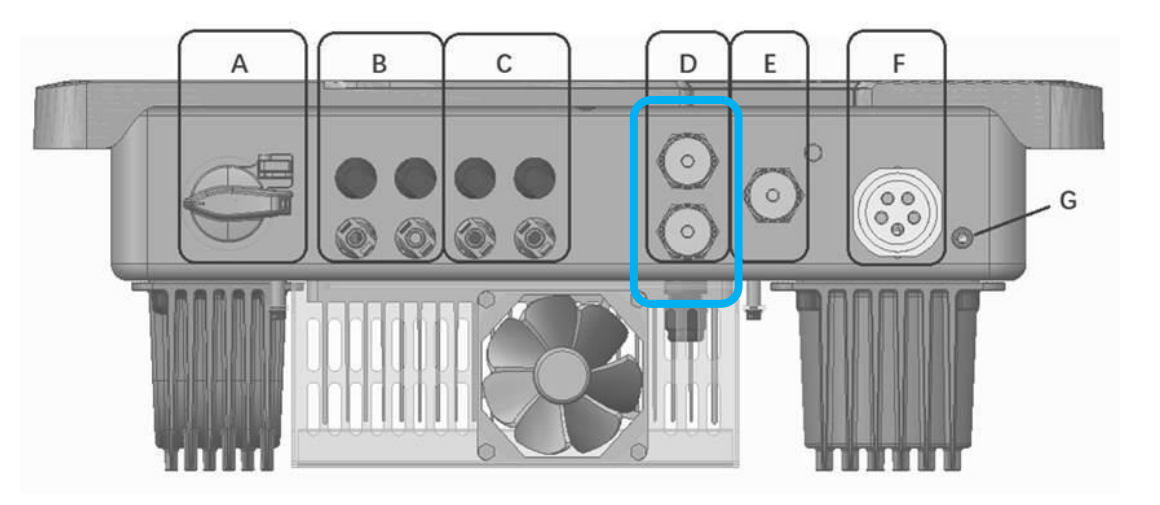

#### Inverter COM1/COM2 Pin1: A Pin2: B

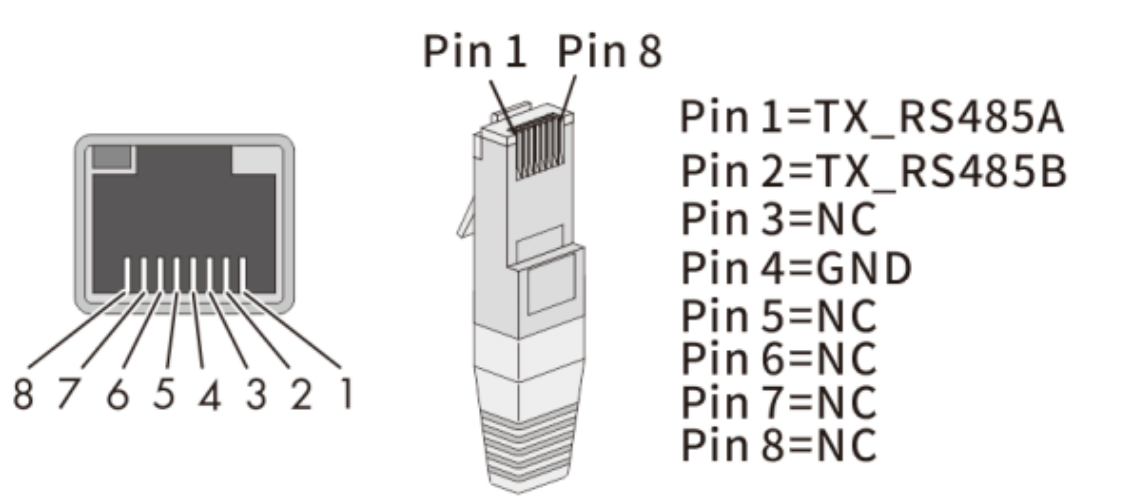

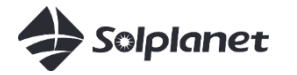

#### ASW 45-60K LT-G3

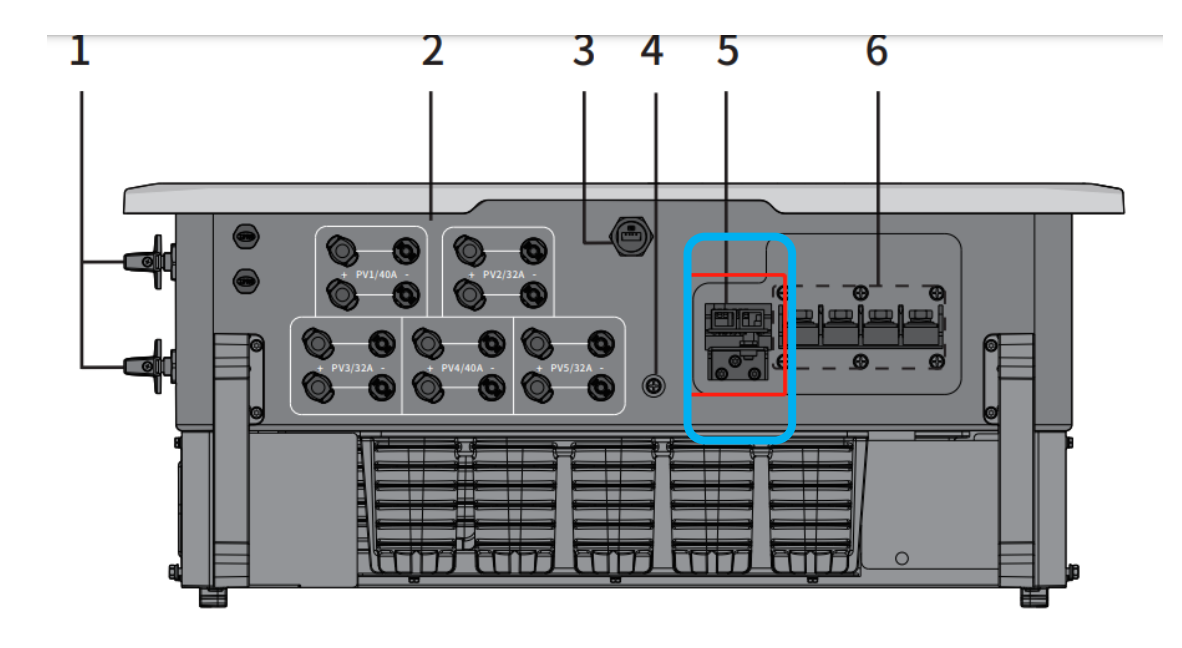

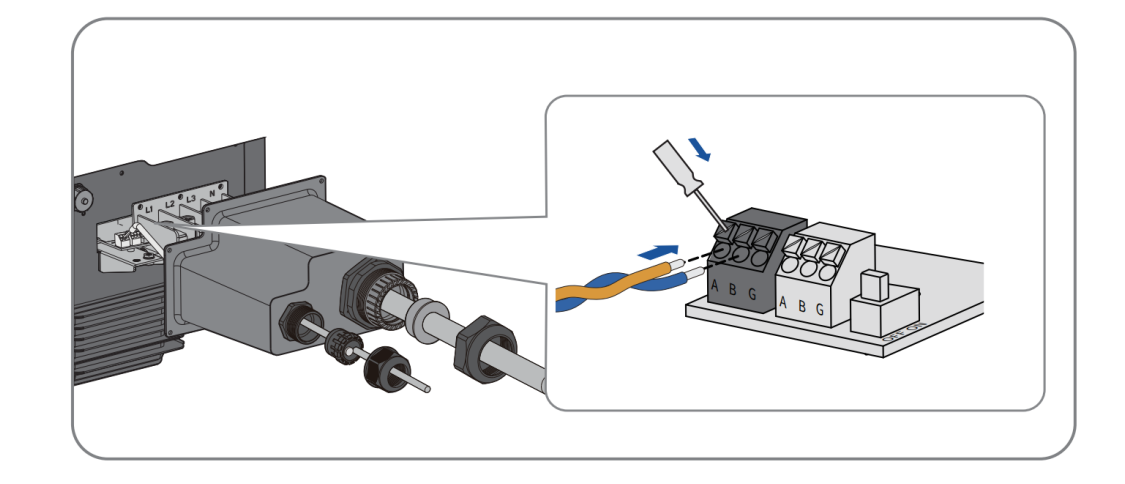

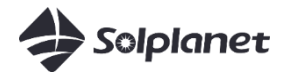

#### ASW 75-110K LT

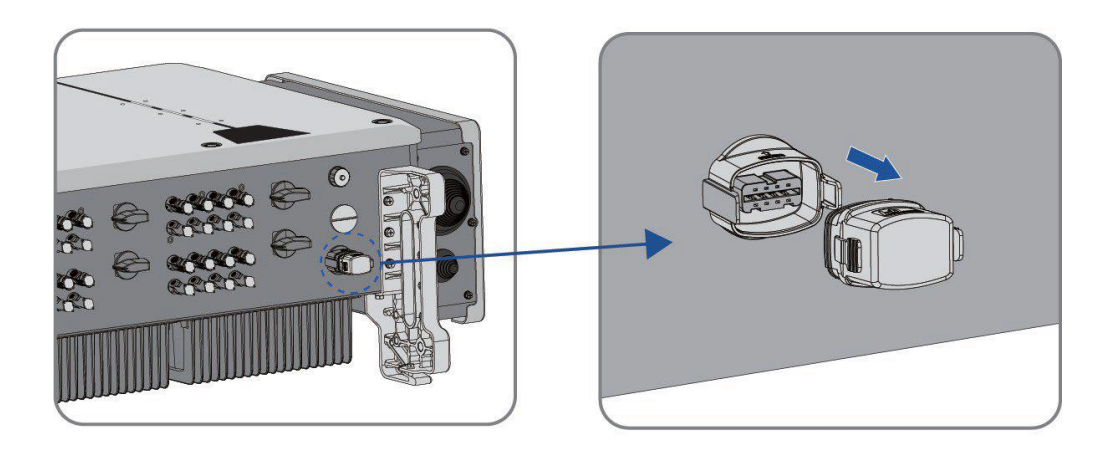

| Pin 1=Power+ | Pin 5=Power+ |
|--------------|--------------|
| Pin 2=GND    | Pin 6=GND    |
| Pin 3=485A   | Pin 7=485A   |
| Pin 4=485B   | Pin 8=485B   |

 $\begin{array}{c} \text{RS485 com port} \\ \text{pin3} \rightarrow \text{A} \\ \text{pin4} \rightarrow \text{B} \\ \text{or} \\ \text{pin7} \rightarrow \text{A} \\ \text{pin8} \rightarrow \text{B} \end{array}$ 

RS485 communication terminal

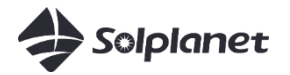

Meter location

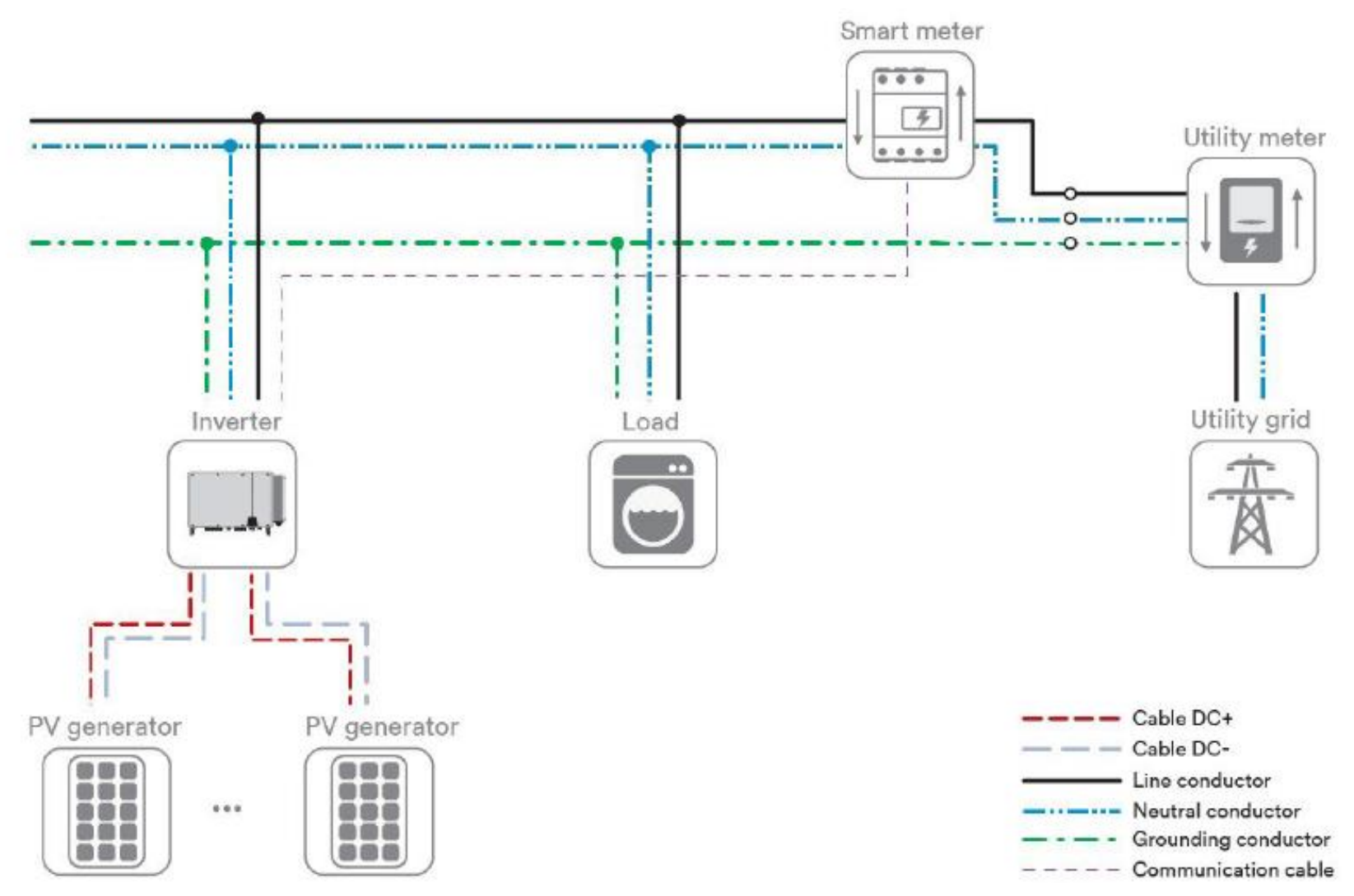

### Setup meter parameter

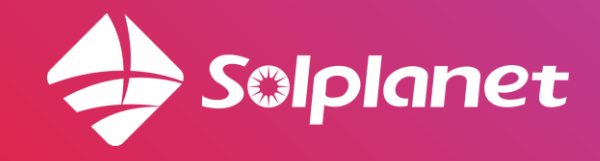

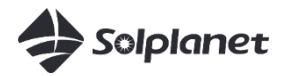

#### Meter communication requirement:

- Modbus address: 001
- Baud rate: 9600
- Parity : none
- Stop bits: 1

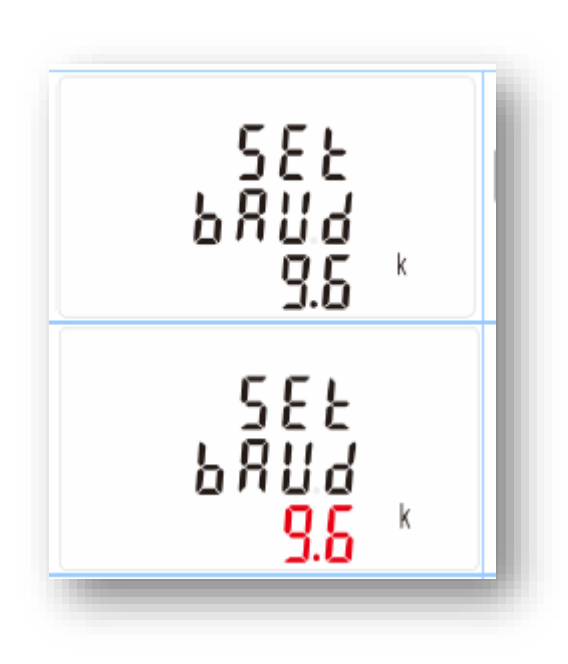

The Baud Rate must be 9600, otherwise change it. Operation refer to meter User Manual (come with meter)

## **APP** Parameter setup

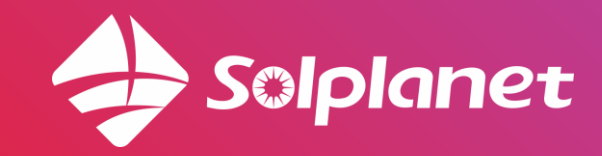

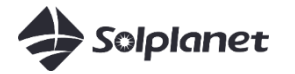

Before setting up export limitation via APP, make sure meter wiring is done and power up

Login Business User account or register a new one

| III amaysim 🕈 11:44                  | ≁ ◙ 54% ■)•<br>English ∨ | •Il amaysim ≎<br>←<br>Choose              | vour role | <b>2</b> 6% <b>*</b> |
|--------------------------------------|--------------------------|-------------------------------------------|-----------|----------------------|
| End user B                           | usiness users            | Please select your role below to register |           |                      |
| au.electricalsolar@                  | gmail.com                |                                           |           |                      |
| Password                             | Ø                        |                                           |           |                      |
| Remember password                    |                          | Business use                              | ers       | End user             |
| Log in                               |                          |                                           |           |                      |
| Forgot passwor<br>Do not have an acc | d?<br>ount?              |                                           |           |                      |
| Data migration >                     |                          |                                           | Next step |                      |
| -                                    |                          | -                                         | _         | _                    |

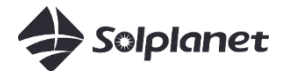

Business user can get access to parameter setting all the time

- Click + icon, select configure parameters
- If WIFI is not connected, select
  Point to Point; if mobile and inverter connect to same WIFI network, then select Network.
- Select E-meter to export control page

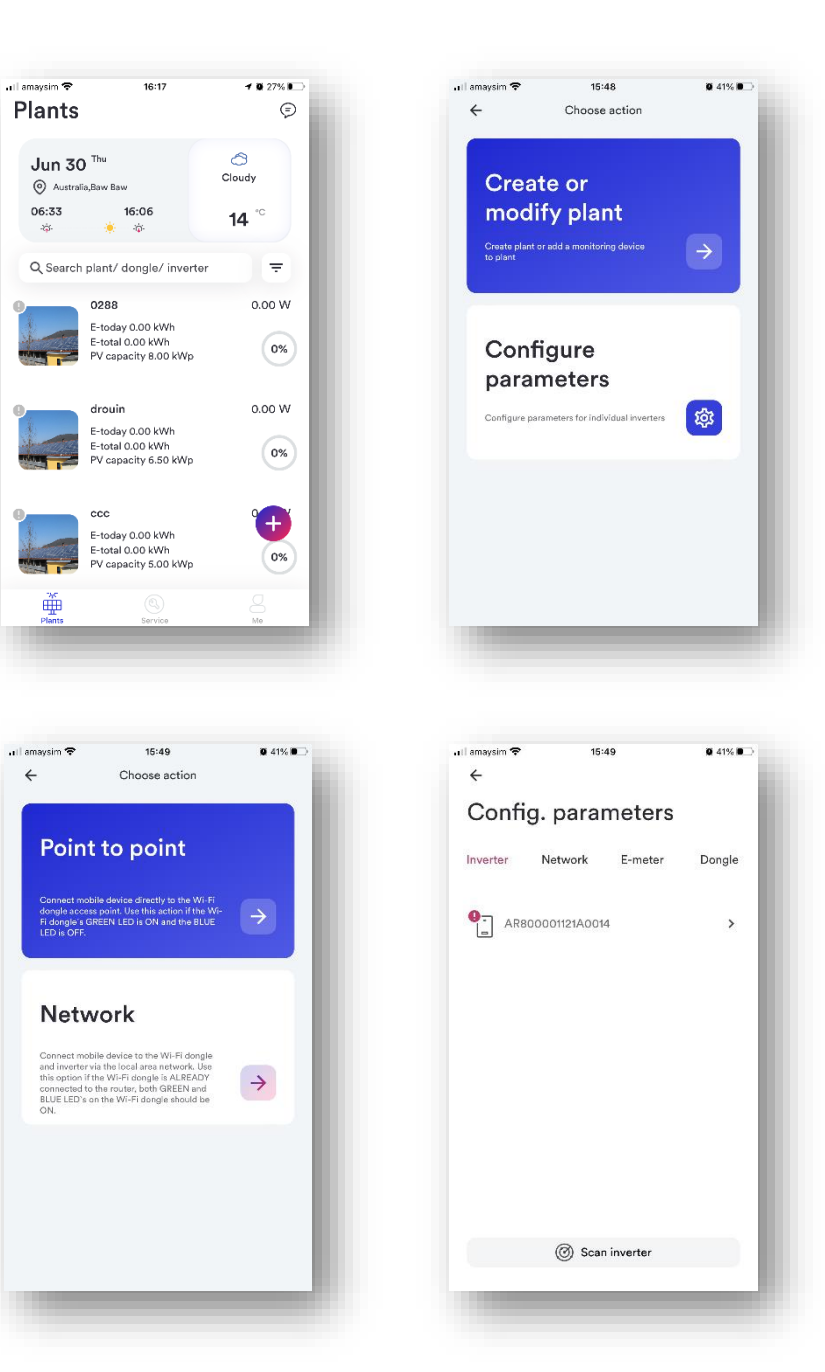

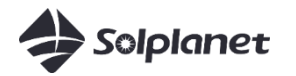

### Export Power Control

- Disable Energy Meter
- Select correct **Meter type**, then enable Energy Meter
  - a. Single phase: 230/120 (CT)
  - b. Three Phases: 630 /630 CT
- Enable **Export power control** and set the power limit.
- Save all the parameters

| , II amaysim <b>?</b> 17:56<br>← | ð 33% 💽      | uil amaysim 중<br>← |
|----------------------------------|--------------|--------------------|
| Config. parame                   | ters         | Config             |
| Inverter Network E-r             | meter Dongle | Inverter           |
| Meter type                       |              | Meter type         |
| EASTRON SDM 630                  | ст -         | EASTRON S          |
| Fachla an ann an tao             |              | EASTRON S          |
| Enable energy meter              |              | EASTRON S          |
| Enable export power control      |              | EASTRON S          |
| Export power limit setpoint      |              | EASTRON S          |
| 5000                             | w            | BEAST              |
| Enable reactive power limitation |              | Enable reactiv     |
| Save                             |              |                    |
|                                  |              |                    |

| ∎I amaysim 奈<br>←                | 15:     | 15:40   |        |  |  |  |
|----------------------------------|---------|---------|--------|--|--|--|
| Config. parameters               |         |         |        |  |  |  |
| Inverter                         | Network | E-meter | Dongle |  |  |  |
| Meter type                       |         |         |        |  |  |  |
| EASTRON SDM 630 CT               |         |         |        |  |  |  |
| EASTRON SDM 630 DC               |         |         |        |  |  |  |
| EASTRON SDM 230                  |         |         |        |  |  |  |
| EASTRON SDM 220                  |         |         |        |  |  |  |
| EASTRON SDM 120                  |         |         |        |  |  |  |
| BEAST                            |         |         |        |  |  |  |
| Enable reactive power limitation |         |         |        |  |  |  |
|                                  |         |         |        |  |  |  |

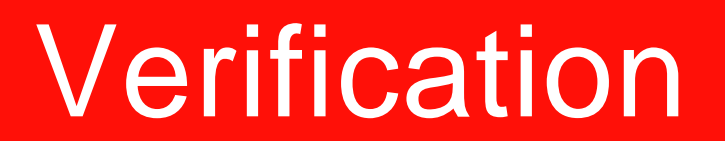

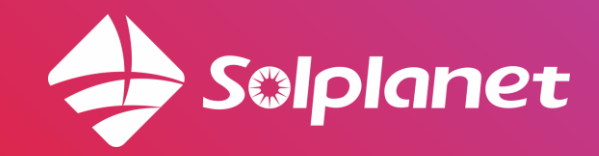

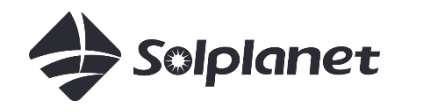

#### Check meter value on APP / Meter to verify export control is working

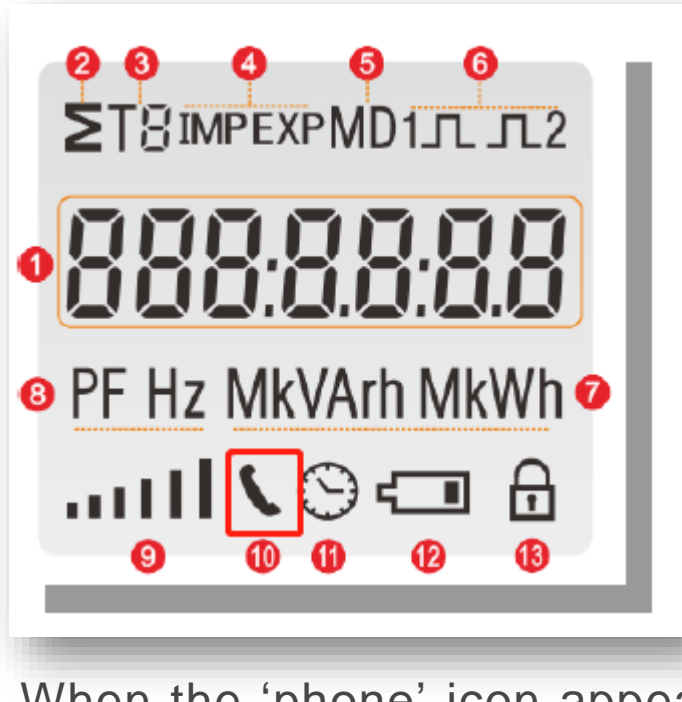

When the 'phone' icon appears, meter coms is ok

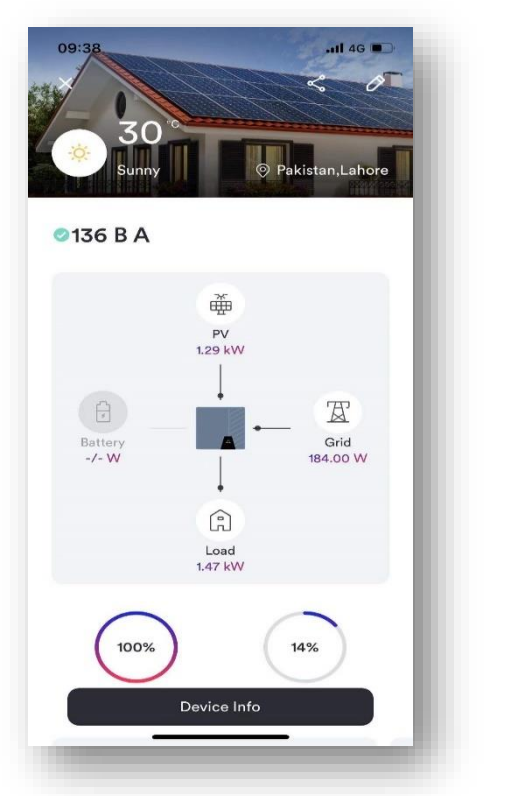

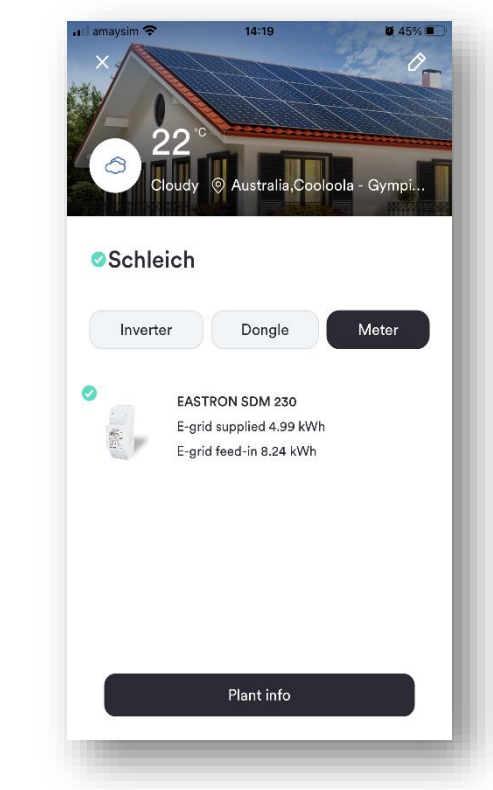

flow chart or meter information can tell if meter is working

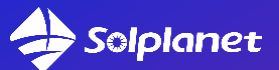

# Solar for everybody

AISWEI New Energy Technology 140 William Street, Melbourne www.solplanet.net

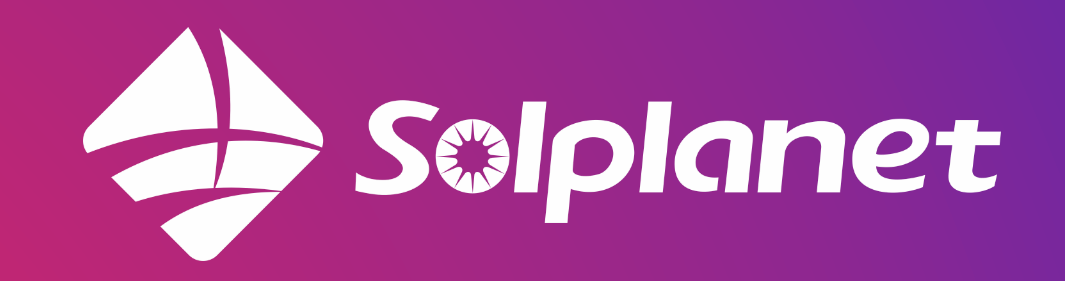